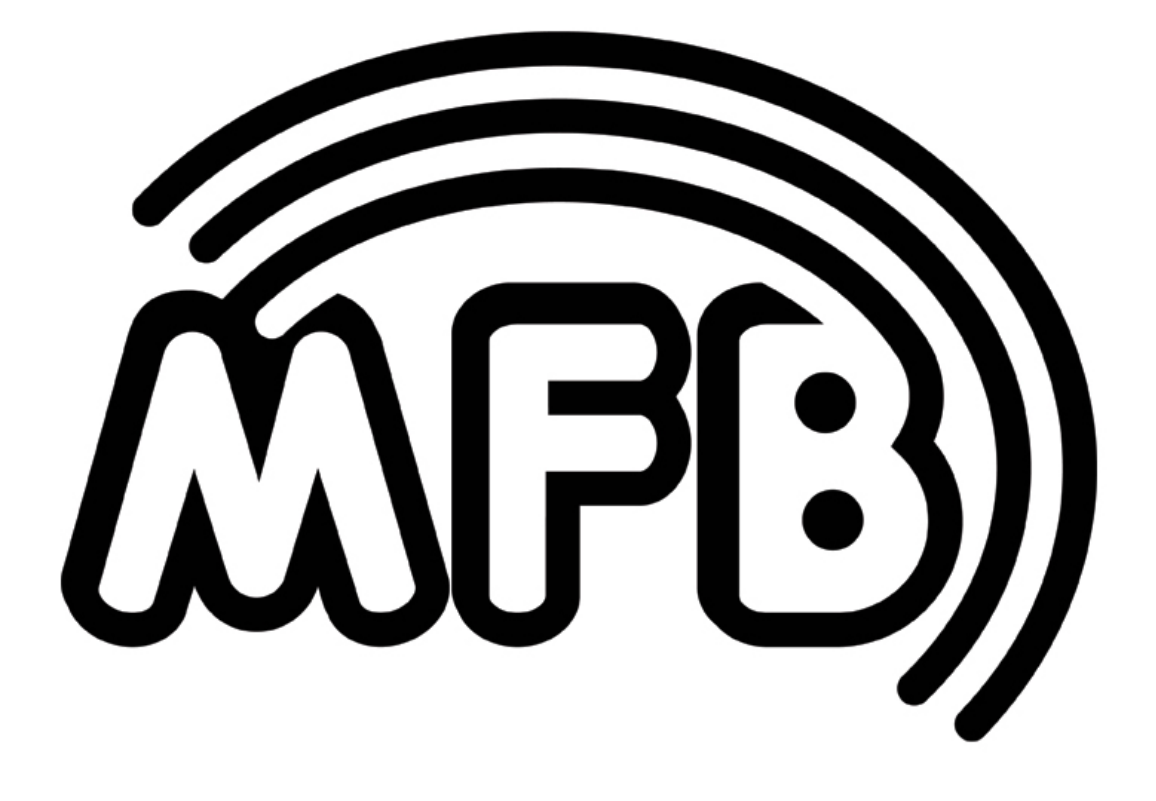

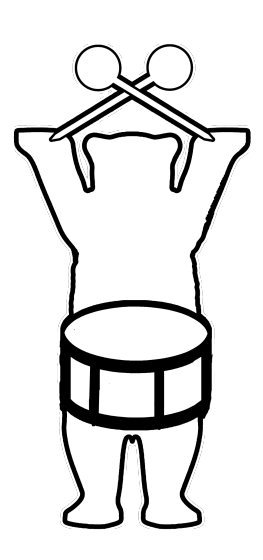

# Tanzbär 2 Hybrid-Drumcomputer **Bedienungsanleitung**

#### DANKE!

Zuerst möchten wir uns bei dir für den Kauf des Tanzbär II bedanken. Damit du so lange wie möglich Spaß mit dem Gerät hast, bitten wir dich, dir die folgenden Seiten in Ruhe zu Gemüte zu führen.

IMPRESSUM MFB — Ingenieurbüro Manfred Fricke Neue Straße 13 14163 Berlin www.mfberlin.de WWW.FACEBOOK.COM/MFBERLIN

#### Haftungsausschluss

MFB übernimmt für Fehler, die in dieser Anleitung auftreten können, keinerlei Verantwortung. Der Inhalt dieser Anleitung kann ohne Vorankündigung geändert werden. Bei der Erstellung der Anleitung wurde mit aller Sorgfalt gearbeitet, um Fehler und Widersprüche auszuschließen. MFB übernimmt keinerlei Garantien für diese Anleitung, außer denen, die von Handelsgesetzen vorgeschriebenen sind. Diese Anleitung darf ohne Genehmigung des Herstellers — auch auszugsweise — nicht

vervielfältigt werden.

#### Allgemeine Sicherheitshinweise

Bitte lies die nachstehenden Sicherheitshinweise sorgfältig! Sie enthalten einige grundsätzliche Regeln für den Umgang mit elektrischen Geräten. Lese bitte sämtliche Hinweise, bevor du das Gerät in Betrieb nimmst.

#### Geeigneter Aufstellungsort

- Betreibe das Gerät nur in geschlossenen Räumen, vermeide Feuchtigkeit und Staub.
- Achte auf ungehinderte Luftzufuhr zu allen Seiten des Gerätes. Stelle das Gerät nicht in unmittelbarer Umgebung von Wärmequellen auf.
- Setze das Gerät keiner direkten Sonneneinstrahlung und keinen starken Vibrationen aus.

## Stromanschluss

- Verwende bitte nur das im Lieferumfang enthaltene Stromversorgungskabel/Netzteil.
- Sofern der mitgelieferte Netzstecker nicht in deine Steckdose passt, konsultiere einen qualifizierten Elektriker.
- Ziehe den Netzstecker aus der Steckdose, wenn du das Gerät über längere Zeit nicht benutzt.
- Fasse den Netzstecker niemals mit nassen Händen an.
- Ziehe beim Ausstecken immer am Stecker, nie am Kabel!

## Betrieb

- Stelle keine Behälter mit Flüssigkeit auf das Gerät.
- Achte beim Betrieb auf einen festen Stand.
- Stelle sicher, dass keine Gegenstände in das Gerät gelangen. Falls doch, setze dich mit uns oder deinem Fachhändler persönlich in Verbindung.

# Pflege

- Öffne das Gerät nicht. Reparatur und Wartung dürfen nur von qualifiziertem Fachpersonal vorgenommen werden. Es befinden sich keine vom Anwender zu wartendende Teile im Geräteinneren. Außerdem verlierst du durch Öffnen des Geräts deine Garantieansprüche.
- Verwende zur Reinigung des Gerätegehäuses ausschließlich ein trockenes weiches Tuch(Microfaser) oder einen Pinsel. Alkohol Lösungsmittel oder ähnliche Chemikalien beschädigen die Oberfläche!

#### Bestimmungsmäßige Verwendung

Dieses Gerät ist ausschließlich zur Erzeugung und Verarbeitung von Audiosignalen und von Steuersignalen nach der MIDI- und USB-Norm bestimmt. Weitergehende Verwendung schließt jegliche Gewährleistungsansprüche aus.

#### Entsorgung

```
Das Gerät ist in Übereinstimmung mit der
Richtlinie des Europäischen Parlamentes und des
Rates RoHS-konform und somit frei von Blei,
Quecksilber, Cadmium und sechswertigem Chrom.
Dennoch handelt es sich bei der Entsorgung
dieses Produktes noch um Sondermüll, der nicht
über die gewöhnliche Hausmülltonne entsorgt
werden darf.
Zur Entsorgung wenden sie sich bitte an ihren
Händler oder an : MFB
Neue Straße 13
14163 Berlin
```

| Inhaltsverzeichnis:                       | Seite |
|-------------------------------------------|-------|
| Schnellstart                              | 7     |
| Bedienoberfläche                          | 8     |
| Legende                                   | ç     |
| Betriebsmodi                              |       |
| Manual Modus                              | 1     |
| Step Modus                                | 1     |
| Sequenzer Modi                            |       |
| Pattern Programmierung                    |       |
| Manuel Trigger Mode                       | -     |
| Record Mode                               | -     |
| Pattern Auswahl                           | :     |
| Pattern Chaining                          |       |
| Knob Record                               |       |
| Accent                                    |       |
| Sample Taste                              | •     |
| Flams                                     |       |
| LFU<br>Muto IFO                           |       |
|                                           |       |
|                                           |       |
| Plav                                      | •     |
| BAR A, B, C, D                            |       |
| Synthesizer-Programmierung                | :     |
| Shift-Funktionen                          |       |
| Shuffle, Last Step,Scale, Copy BAR        |       |
| Paste BAR, Speichern von Pattern,         |       |
| Clear BAR, Pattern Dump, Man/Sep          | :     |
| Real Time Note Record, MIDI Learn,        |       |
| MIDI Clock Setup, MIDI Notes Transmit     |       |
| MIDI CC, MIDI Thru, MISC Submenü          |       |
| (LCD Contrast, MIDI CC Nr. für Track 1,2) | :     |
| Sample Übertragung                        | :     |
| Software Update                           |       |
| MIDI-Implementierung                      | 26-   |

#### SCHNELLSTART

Hier werden dir einige der Grundfunktionen kurz und bündig erklärt, damit du so schnell wie möglich deine ersten Patterns programmieren kannst.

- Tempo: TEMPO Taste halten und über den Encoder DATA1 die, auf dem Display angezeigte, gewünschte BPM-Zahl einstellen.
- **Play:** Mit dem Betätigen der **PLAY** Taste wird der Interne Sequenzer gestartet.

#### Pattern

Auswahl: PATTERN Taste halten. Eine der oberen schwarzen Taster (mit 0-9 markiert) betätigen. Um beispielsweise Pattern 01 aufzurufen, muss zuerst die 0 und dann die 1 betätigt werden. Dieses Muster gilt bis 99.

ACHTUNG! Es gibt zwei verschieden Modi zur Programmierung von Pattern **Manual Trigger Mode** und **Record Mode**. Im Manual Trigger Mode lassen sich die Instrumente, bei nichtlaufendem Sequenzer, über die zugehörigen Taster triggern (Probehören).Damit diese wirklich aufgezeichnet werden, muss die Funktion **Real Time Note Record Mode** aktiviert sein. Dies wird hier erläutert.

Der **Record Mode** wird auf Seite 12 ausführlich erläutert, ebenso dessen funktionserweiternde Betriebsmodi.

Programmierung:Leuchtet die LED über der<br/>MAN TRG/RECORD Taste grün,<br/>befindet man sich im Manual Trigger Mode.<br/>Um den Real Time Note Record Mode zu aktivieren.<br/>PATTERN/SHIFT-Taste in Verbindung mit Taste 10 (VOICE2,<br/>REAL RECORD) betätigen.<br/>Display zeigt an Real Time Note.<br/>Mit DATA3-Taster auf Yes stellen.<br/>Mit INTRUMENT/SEL-Taster bestätigen und speichern.<br/>Bei laufendem Sequenzer werden nun die Instrumente durch die<br/>zugehörigen Taster getriggert und aufgenommen.

#### Auswahl der

Instrumente :Bei nichtlaufendem Sequenzer werden diese direkt angewählt<br/>und im Display mit zwei weiteren Parametern, angezeigt .<br/>Bei laufendem Sequenzer INSTRUMENT/SEL Taste halten und<br/>die Taste des gewünschten Instruments betätigen.

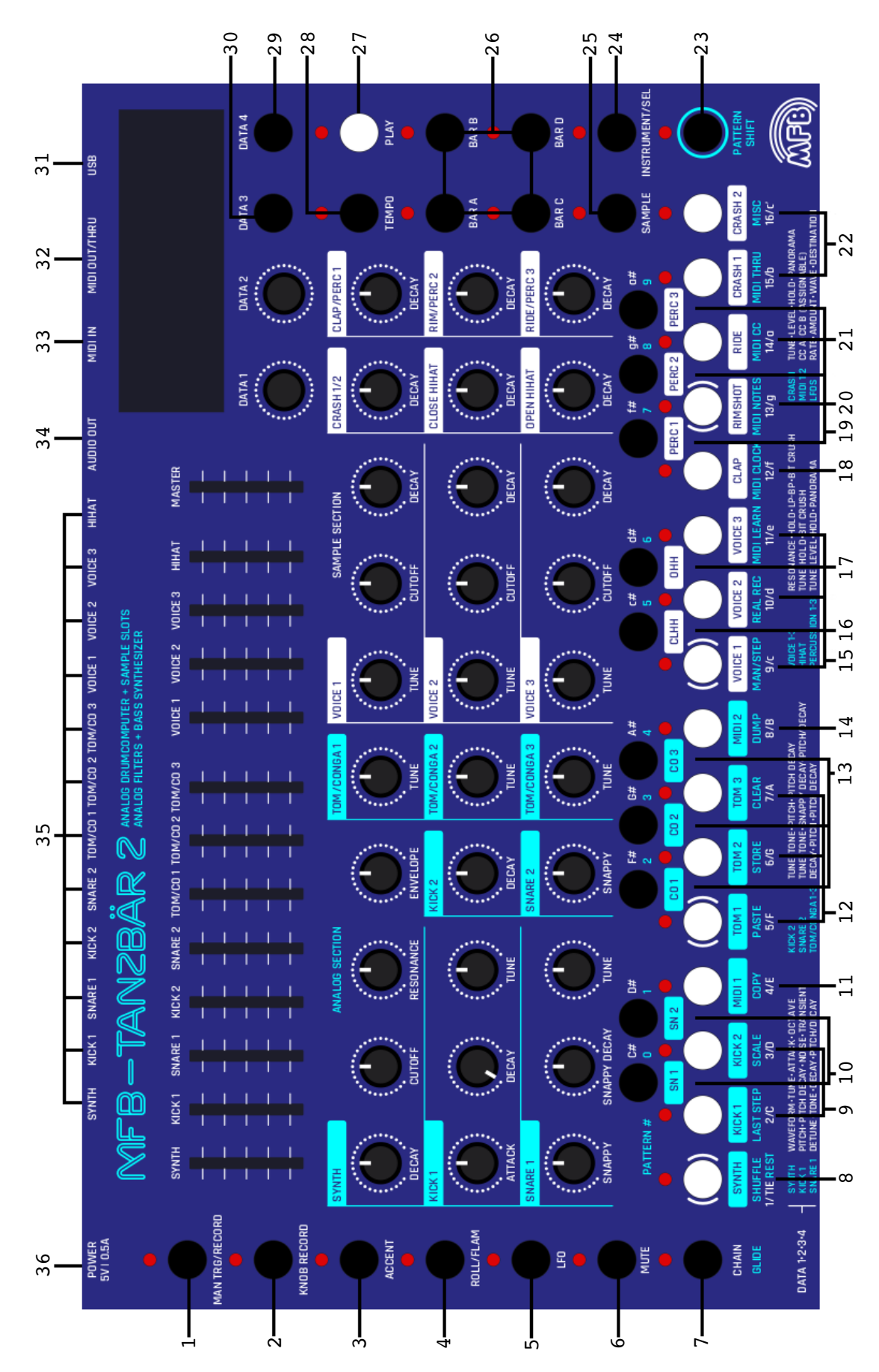

Bedienoberfläche

## LEGENDE

| Nummer                                                                           | Beschriftung                                                                                                    | Bedeutung                                                                                                    | Shift-Funktion                              |
|----------------------------------------------------------------------------------|----------------------------------------------------------------------------------------------------|----------------------------------------------------------------------------------------------------|---------------------------------------------|
|                                                                                  | 2020112104119                                                                                                    | Dodououng                                                                                                    | (8,15-17)                                   |
| 1                                                                                | MAN TRC/Record                                                                                                    | Weahsel swisshen Manual Trigger                                                                                                    | (5125 27)                                   |
| 1                                                                                | MAN TRG/Record                                                                                                    | Wede und Begerd Mede                                                                                                    | /                                           |
|                                                                                  |                                                                                                    | Mode und Record Mode                                                                                                    | ,                                           |
| 2                                                                                | KNOB RECORD                                                                                                    | Nimmt die Bewegung jedes                                                                                                    | /                                           |
|                                                                                  |                                                                                                    | Parameters auf                                                                                                    | ,                                           |
| 3                                                                                | ACCENT                                                                                                    | Stellt die Tonhohe jedes                                                                                                    | /                                           |
|                                                                                  |                                                                                                    | Instruments ein                                                                                                    |                                             |
| 4                                                                                | ROLL/FLAM                                                                                                    | Setzen von Rolls oder Flams                                                                                                    | /                                           |
| 5                                                                                | LFO                                                                                                    | Jedem Instrument kann ein LFO                                                                                                    | Mute LFO                                    |
|                                                                                  |                                                                                                    | zugeordnet werden                                                                                                    |                                             |
| 6                                                                                | MUTE                                                                                                    | Jedes Instrument kann durch                                                                                                    | /                                           |
|                                                                                  |                                                                                                    | Drücken dieser Taste stumm                                                                                                    |                                             |
|                                                                                  |                                                                                                    | geschaltet werden                                                                                                    |                                             |
| 7                                                                                | CHAIN/GLIDE                                                                                                    | Pattern Chaining                                                                                                    | Glide für Synth                             |
| 8                                                                                | Synth                                                                                                    | Instrument                                                                                                    | Shuffle                                     |
| 9                                                                                | KICK1 2                                                                                                    | Instrument                                                                                                    | I.AST STEP                                  |
| 10                                                                               | SNADE1 2                                                                                                    | Instrument                                                                                                    |                                             |
| 10                                                                               | SNAREL, Z                                                                                                    |                                                                                                    | SCALE<br>CODY DAD                           |
| 11                                                                               | MIDII                                                                                                    | MIDI TRACK I                                                                                                    | COPY BAR                                    |
| 12                                                                               | TOM 1,2,3                                                                                                    | Instrument                                                                                                    | TOM1: PASTE BAR                             |
|                                                                                  |                                                                                                    |                                                                                                    | TOM2:STORE PAT.                             |
|                                                                                  |                                                                                                    |                                                                                                    | TOM3:CLEAR BAR                              |
| 13                                                                               | CONGA 1,2,3                                                                                                    | Instrument                                                                                                    | /                                           |
| 14                                                                               | MIDI2                                                                                                    | MIDI TRACK 2                                                                                                    | PATTERN DUMP                                |
| 15                                                                               | VOICE 1,2,3                                                                                                    | Samplebasiertes Instrument                                                                                                    | VOICE1:MANUAL/STEP                          |
|                                                                                  |                                                                                                    | -                                                                                                    | VOICE2:REAL RECORD                          |
|                                                                                  |                                                                                                    |                                                                                                    | MODE                                        |
|                                                                                  |                                                                                                    |                                                                                                    | VOICE3.MIDT LEARN                           |
| 16                                                                               | CLOSED HIHAT                                                                                                    | Samplobaciertes Instrument                                                                                                    | /                                           |
| 10                                                                               | ODEN UTUAN                                                                                                    | Samplebasiertes Instrument                                                                                                    | /                                           |
| 17                                                                               | OPEN HIRAT                                                                                                    | Samplebasiertes Instrument                                                                                                    | /                                           |
| 18                                                                               |                                                                                                    | Samplebasiertes Instrument                                                                                                    | MIDI CLOCK                                  |
| 19                                                                               | PERC1,2,3                                                                                                    | Samplebasiertes Instrument                                                                                                    | /                                           |
| 20                                                                               | RIMSHOT                                                                                                    | Samplebasiertes Instrument                                                                                                    | MIDI NOTES                                  |
| 21                                                                               | RIDE                                                                                                    | Samplebasiertes Instrument                                                                                                    | MIDI CC                                     |
| 22                                                                               | CRASH1,2                                                                                                    | Samplebasiertes Instrument                                                                                                    | CRASH1:MIDI THRU                            |
|                                                                                  |                                                                                                    |                                                                                                    | CRASH2: MISC                                |
|                                                                                  |                                                                                                    |                                                                                                    |                                             |
| 23                                                                               | PATTERN                                                                                                    | Patternauswani                                                                                                    | SHIFT                                       |
| 23<br>24                                                                         | PATTERN<br>INSTRUMENT/SEL                                                                                                    | Instrument: Instrumentanwahl im                                                                                                    | SHIFT<br>/                                  |
| 23<br>24                                                                         | PATTERN<br>INSTRUMENT/SEL                                                                                                    | Patternauswani<br>Instrument: Instrumentanwahl im<br>Manualmode/                                                                                                    | SHIFT<br>/                                  |
| 23<br>24                                                                         | PATTERN<br>INSTRUMENT/SEL                                                                                                    | Patternauswani<br>Instrument: Instrumentanwahl im<br>Manualmode/<br>Select: Abschluss von Shift-                                                                                                    | SHIFT<br>/                                  |
| 23<br>24                                                                         | PATTERN<br>INSTRUMENT/SEL                                                                                                    | Patternauswani       Instrument: Instrumentanwahl im       Manualmode/       Select: Abschluss von Shift-       Funktionen                                                                                                    | SHIFT<br>/                                  |
| 23<br>24                                                                         | PATTERN<br>INSTRUMENT/SEL                                                                                                    | Patternauswani         Instrument: Instrumentanwahl im         Manualmode/         Select: Abschluss von Shift-         Funktionen         Auswahl des Samples für die                                                                                                    | SHIFT /                                     |
| 23<br>24<br>25                                                                   | PATTERN<br>INSTRUMENT/SEL<br>Sample                                                                                                    | Patternauswani<br>Instrument: Instrumentanwahl im<br>Manualmode/<br>Select: Abschluss von Shift-<br>Funktionen<br>Auswahl des Samples für die<br>samplebasierten Instrumente                                                                                                    | SHIFT / /                                   |
| 23<br>24<br>25                                                                   | PATTERN<br>INSTRUMENT/SEL<br>Sample                                                                                                    | Patternauswani<br>Instrument: Instrumentanwahl im<br>Manualmode/<br>Select: Abschluss von Shift-<br>Funktionen<br>Auswahl des Samples für die<br>samplebasierten Instrumente                                                                                                    | SHIFT / / /                                 |
| 23<br>24<br>25<br>26                                                             | PATTERN<br>INSTRUMENT/SEL<br>Sample<br>BAR A,B,C,D                                                                                                    | PatternauswaniInstrument: Instrumentanwahl im<br>Manualmode/Select: Abschluss von Shift-<br>FunktionenAuswahl des Samples für die<br>samplebasierten InstrumenteAuswahl des zu abspielenden<br>mehte                                                                                                    | SHIFT / / / / / /                           |
| 23<br>24<br>25<br>26                                                             | PATTERN<br>INSTRUMENT/SEL<br>Sample<br>BAR A,B,C,D                                                                                                    | Patternauswani<br>Instrument: Instrumentanwahl im<br>Manualmode/<br>Select: Abschluss von Shift-<br>Funktionen<br>Auswahl des Samples für die<br>samplebasierten Instrumente<br>Auswahl des zu abspielenden<br>Takts                                                                                                    | SHIFT / / / / / / / / / / / / / / / / / / / |
| 23<br>24<br>25<br>26<br>27                                                       | PATTERN<br>INSTRUMENT/SEL<br>Sample<br>BAR A,B,C,D<br>PLAY                                                                                                  | PatternauswahlInstrument: Instrumentanwahl im<br>Manualmode/Select: Abschluss von Shift-<br>FunktionenAuswahl des Samples für die<br>samplebasierten InstrumenteAuswahl des zu abspielenden<br>TaktsStart einer Sequenz                                                                                                    | SHIFT / / / / / / / /                       |
| 23<br>24<br>25<br>26<br>27<br>28                                                 | PATTERN<br>INSTRUMENT/SEL<br>Sample<br>BAR A, B, C, D<br>PLAY<br>TEMPO                                                                                      | PatternauswahlInstrument: Instrumentanwahl im<br>Manualmode/Select: Abschluss von Shift-<br>FunktionenAuswahl des Samples für die<br>samplebasierten InstrumenteAuswahl des zu abspielenden<br>TaktsStart einer SequenzHalten und mit dem Regler Data 1                                                                                                    | SHIFT / / / / / / / / / / / / / / / / / / / |
| 23<br>24<br>25<br>26<br>27<br>28                                                 | PATTERN<br>INSTRUMENT/SEL<br>Sample<br>BAR A, B, C, D<br>PLAY<br>TEMPO                                                                                      | PatternauswahlInstrument: Instrumentanwahl im<br>Manualmode/<br>Select: Abschluss von Shift-<br>FunktionenAuswahl des Samples für die<br>samplebasierten InstrumenteAuswahl des zu abspielenden<br>TaktsStart einer SequenzHalten und mit dem Regler Data 1<br>das gewünschte Tempo in BPM                                                                                                    | SHIFT / / / / / / / / / / / / / / /         |
| 23<br>24<br>25<br>26<br>27<br>28                                                 | PATTERN<br>INSTRUMENT/SEL<br>Sample<br>BAR A,B,C,D<br>PLAY<br>TEMPO                                                                                         | PatternauswahlInstrument: Instrumentanwahl im<br>Manualmode/<br>Select: Abschluss von Shift-<br>FunktionenAuswahl des Samples für die<br>samplebasierten InstrumenteAuswahl des zu abspielenden<br>TaktsStart einer SequenzHalten und mit dem Regler Data 1<br>das gewünschte Tempo in BPM<br>eingeben                                                                                                    | SHIFT / / / / / / / / / / /                 |
| 23<br>24<br>25<br>26<br>27<br>28<br>29                                           | PATTERN<br>INSTRUMENT/SEL<br>Sample<br>BAR A, B, C, D<br>PLAY<br>TEMPO<br>DATA3                                                                             | PatternauswahlInstrument: Instrumentanwahl im<br>Manualmode/<br>Select: Abschluss von Shift-<br>FunktionenAuswahl des Samples für die<br>samplebasierten InstrumenteAuswahl des zu abspielenden<br>TaktsStart einer SequenzHalten und mit dem Regler Data 1<br>das gewünschte Tempo in BPM<br>eingebenBietet für die meisten                                                                                                    | SHIFT / / / / / / / / / / / / / / / / / / / |
| 23<br>24<br>25<br>26<br>27<br>28<br>29                                           | PATTERN<br>INSTRUMENT/SEL<br>Sample<br>BAR A,B,C,D<br>PLAY<br>TEMPO<br>DATA3                                                                                | PatternauswahlInstrument: Instrumentanwahl im<br>Manualmode/<br>Select: Abschluss von Shift-<br>FunktionenAuswahl des Samples für die<br>samplebasierten InstrumenteAuswahl des zu abspielenden<br>TaktsStart einer SequenzHalten und mit dem Regler Data 1<br>das gewünschte Tempo in BPM<br>eingebenBietet für die meisten<br>Instrumente einen weiteren                                                                                                    | SHIFT / / / / / / / / / / / / / / / / / / / |
| 23<br>24<br>25<br>26<br>27<br>28<br>29                                           | PATTERN<br>INSTRUMENT/SEL<br>Sample<br>BAR A,B,C,D<br>PLAY<br>TEMPO<br>DATA3                                                                                | PatternauswahlInstrument: Instrumentanwahl im<br>Manualmode/<br>Select: Abschluss von Shift-<br>FunktionenAuswahl des Samples für die<br>samplebasierten InstrumenteAuswahl des zu abspielenden<br>TaktsStart einer SequenzHalten und mit dem Regler Data 1<br>das gewünschte Tempo in BPM<br>eingebenBietet für die meisten<br>Instrumente einen weiteren<br>Parameter                                                                                                    | SHIFT / / / / / / / / / / / / / / / / / / / |
| 23<br>24<br>25<br>26<br>27<br>28<br>29<br>29<br>30                               | PATTERN<br>INSTRUMENT/SEL<br>Sample<br>BAR A,B,C,D<br>PLAY<br>TEMPO<br>DATA3<br>DATA4                                                                       | PatternauswahlInstrument: Instrumentanwahl im<br>Manualmode/<br>Select: Abschluss von Shift-<br>FunktionenAuswahl des Samples für die<br>samplebasierten InstrumenteAuswahl des zu abspielenden<br>TaktsStart einer SequenzHalten und mit dem Regler Data 1<br>das gewünschte Tempo in BPM<br>eingebenBietet für die meisten<br>Instrumente einen weiteren<br>ParameterBietet für die meisten                                                                                                    | SHIFT / / / / / / / / / / / / / / / / / / / |
| 23<br>24<br>25<br>26<br>27<br>28<br>29<br>30                                     | PATTERN<br>INSTRUMENT/SEL<br>Sample<br>BAR A, B, C, D<br>PLAY<br>TEMPO<br>DATA3<br>DATA4                                                                    | PatternauswahlInstrument: Instrumentanwahl im<br>Manualmode/Select: Abschluss von Shift-<br>FunktionenAuswahl des Samples für die<br>samplebasierten InstrumenteAuswahl des zu abspielenden<br>TaktsStart einer SequenzHalten und mit dem Regler Data 1<br>das gewünschte Tempo in BPM<br>eingebenBietet für die meisten<br>Instrumente einen weiteren<br>ParameterBietet für die meisten<br>Instrumente einen weiteren                                                                                                    | SHIFT / / / / / / / / / / / / / / / / / / / |
| 23<br>24<br>25<br>26<br>27<br>28<br>29<br>30                                     | PATTERN<br>INSTRUMENT/SEL<br>Sample<br>BAR A,B,C,D<br>PLAY<br>TEMPO<br>DATA3<br>DATA4                                                                       | PatternauswahlInstrument: Instrumentanwahl im<br>Manualmode/<br>Select: Abschluss von Shift-<br>FunktionenAuswahl des Samples für die<br>samplebasierten InstrumenteAuswahl des zu abspielenden<br>TaktsStart einer SequenzHalten und mit dem Regler Data 1<br>das gewünschte Tempo in BPM<br>eingebenBietet für die meisten<br>Instrumente einen weiteren<br>ParameterBietet für die meisten<br>Instrumente einen weiteren<br>Parameter                                                                                                    | SHIFT / / / / / / / / / / / / / / / / / / / |
| 23<br>24<br>25<br>26<br>27<br>28<br>29<br>30<br>31                               | PATTERN<br>INSTRUMENT/SEL<br>Sample<br>BAR A, B, C, D<br>PLAY<br>TEMPO<br>DATA3<br>DATA4                                                                    | Patternauswan1Instrument: Instrumentanwah1 im<br>Manualmode/<br>Select: Abschluss von Shift-<br>FunktionenAuswah1 des Samples für die<br>samplebasierten InstrumenteAuswah1 des zu abspielenden<br>TaktsStart einer SequenzHalten und mit dem Regler Data 1<br>das gewünschte Tempo in BPM<br>eingebenBietet für die meisten<br>Instrumente einen weiteren<br>ParameterBietet für die meisten<br>Instrumente einen weiteren<br>ParameterUSB-MIDI IN/OUT                                                                                                    | SHIFT / / / / / / / / / / / / / / / / / / / |
| 23<br>24<br>25<br>26<br>27<br>28<br>29<br>30<br>31<br>32                         | PATTERN<br>INSTRUMENT/SEL<br>Sample<br>BAR A, B, C, D<br>PLAY<br>TEMPO<br>DATA3<br>DATA4<br>USB                                                             | Patternauswan1Instrument: Instrumentanwah1 im<br>Manualmode/<br>Select: Abschluss von Shift-<br>FunktionenAuswah1 des Samples für die<br>samplebasierten InstrumenteAuswah1 des zu abspielenden<br>TaktsStart einer SequenzHalten und mit dem Regler Data 1<br>das gewünschte Tempo in BPM<br>eingebenBietet für die meisten<br>Instrumente einen weiteren<br>ParameterBietet für die meisten<br>Instrumente einen weiteren<br>ParameterBietet für die meisten<br>Instrumente einen weiteren<br>ParameterUSB-MIDI IN/OUT<br>Sended oder gibt MIDI-Dater                                                   | SHIFT / / / / / / / / / / / / / / / / / / / |
| 23<br>24<br>25<br>26<br>27<br>28<br>29<br>30<br>31<br>32                         | PATTERN<br>INSTRUMENT/SEL<br>Sample<br>BAR A, B, C, D<br>PLAY<br>TEMPO<br>DATA3<br>DATA4<br>USB<br>MIDI OUT/THRU                                            | Patternauswan1Instrument: Instrumentanwah1 im<br>Manualmode/<br>Select: Abschluss von Shift-<br>FunktionenAuswah1 des Samples für die<br>samplebasierten InstrumenteAuswah1 des zu abspielenden<br>TaktsStart einer SequenzHalten und mit dem Regler Data 1<br>das gewünschte Tempo in BPM<br>eingebenBietet für die meisten<br>Instrumente einen weiteren<br>ParameterBietet für die meisten<br>Instrumente einen weiteren<br>ParameterUSB-MIDI IN/OUT<br>Sended oder gibt MIDI-Daten<br>weiter                                                                                                    | SHIFT / / / / / / / / / / / / / / / / / / / |
| 23<br>24<br>25<br>26<br>27<br>28<br>29<br>30<br>31<br>32<br>32                   | PATTERN<br>INSTRUMENT/SEL<br>Sample<br>BAR A, B, C, D<br>PLAY<br>TEMPO<br>DATA3<br>DATA4<br>USB<br>MIDI OUT/THRU                                            | Patternauswan1Instrument: Instrumentanwah1 im<br>Manualmode/<br>Select: Abschluss von Shift-<br>FunktionenAuswah1 des Samples für die<br>samplebasierten InstrumenteAuswah1 des zu abspielenden<br>TaktsStart einer SequenzHalten und mit dem Regler Data 1<br>das gewünschte Tempo in BPM<br>eingebenBietet für die meisten<br>Instrumente einen weiteren<br>ParameterBietet für die meisten<br>Instrumente einen weiteren<br>ParameterBietet für die meisten<br>Instrumente einen weiteren<br>ParameterWSB-MIDI IN/OUT<br>Sended oder gibt MIDI-Daten<br>weiter                                         | SHIFT / / / / / / / / / / / / / / / / / / / |
| 23<br>24<br>25<br>26<br>27<br>28<br>29<br>30<br>30<br>31<br>32<br>33             | PATTERN<br>INSTRUMENT/SEL<br>Sample<br>BAR A, B, C, D<br>PLAY<br>TEMPO<br>DATA3<br>DATA4<br>USB<br>MIDI OUT/THRU<br>MIDI IN                                 | PatternauswaniInstrument: Instrumentanwahi im<br>Manualmode/Select: Abschluss von Shift-<br>FunktionenAuswahl des Samples für die<br>samplebasierten InstrumenteAuswahl des zu abspielenden<br>TaktsStart einer SequenzHalten und mit dem Regler Data 1<br>das gewünschte Tempo in BPM<br>eingebenBietet für die meisten<br>Instrumente einen weiteren<br>ParameterBietet für die meisten<br>Instrumente einen weiteren<br>ParameterBietet für die meisten<br>Instrumente einen weiteren<br>ParameterUSB-MIDI IN/OUT<br>Sended oder gibt MIDI-Daten<br>weiterErhält MIDI-Daten                            | SHIFT / / / / / / / / / / / / / / / / / / / |
| 23<br>24<br>25<br>26<br>27<br>28<br>29<br>30<br>30<br>31<br>32<br>33<br>34       | PATTERN<br>INSTRUMENT/SEL<br>Sample<br>BAR A, B, C, D<br>PLAY<br>TEMPO<br>DATA3<br>DATA4<br>USB<br>MIDI OUT/THRU<br>MIDI IN<br>AUDIO OUT                    | PatternauswahlInstrument: Instrumentanwahl im<br>Manualmode/Select: Abschluss von Shift-<br>FunktionenAuswahl des Samples für die<br>samplebasierten InstrumenteAuswahl des zu abspielenden<br>TaktsStart einer SequenzHalten und mit dem Regler Data 1<br>das gewünschte Tempo in BPM<br>eingebenBietet für die meisten<br>Instrumente einen weiteren<br>ParameterBietet für die meisten<br>USB-MIDI IN/OUTSended oder gibt MIDI-Daten<br>weiterBitte benutze ein Insertkabel, 1                                                                                                    | SHIFT / / / / / / / / / / / / / / / / / / / |
| 23<br>24<br>25<br>26<br>27<br>28<br>29<br>30<br>30<br>31<br>32<br>33<br>34       | PATTERN<br>INSTRUMENT/SEL<br>Sample<br>BAR A, B, C, D<br>PLAY<br>TEMPO<br>DATA3<br>DATA4<br>USB<br>MIDI OUT/THRU<br>MIDI IN<br>AUDIO OUT                    | Patternauswan1Instrument: Instrumentanwah1 im<br>Manualmode/Select: Abschluss von Shift-<br>FunktionenAuswah1 des Samples für die<br>samplebasierten InstrumenteAuswah1 des zu abspielenden<br>TaktsStart einer SequenzHalten und mit dem Regler Data 1<br>das gewünschte Tempo in BPM<br>eingebenBietet für die meisten<br>Instrumente einen weiteren<br>ParameterBietet für die meisten<br>USB-MIDI IN/OUTSended oder gibt MIDI-Daten<br>weiterErhält MIDI-Daten<br>Bitte benutze ein Insertkabel, 1<br>x 6,3 mm TRS auf 2 x 6,3 mm TS                                                                  | SHIFT / / / / / / / / / / / / / / / / / / / |
| 23<br>24<br>25<br>26<br>27<br>28<br>29<br>30<br>30<br>31<br>32<br>33<br>34<br>35 | PATTERN<br>INSTRUMENT/SEL<br>Sample<br>BAR A, B, C, D<br>PLAY<br>TEMPO<br>DATA3<br>DATA4<br>USB<br>MIDI OUT/THRU<br>MIDI IN<br>AUDIO OUT<br>INDIVIDUAL OUTS | PatternauswahlInstrument: Instrumentanwahl im<br>Manualmode/Select: Abschluss von Shift-<br>FunktionenAuswahl des Samples für die<br>samplebasierten InstrumenteAuswahl des zu abspielenden<br>TaktsStart einer SequenzHalten und mit dem Regler Data 1<br>das gewünschte Tempo in BPM<br>eingebenBietet für die meisten<br>Instrumente einen weiteren<br>ParameterBietet für die meisten<br>USB-MIDI IN/OUTSended oder gibt MIDI-Daten<br>weiterErhält MIDI-Daten<br>Bitte benutze ein Insertkabel, 1<br>x 6,3 mm TRS auf 2 x 6,3 mm TS<br>Alle Einzelausgänge sind mono                                 | SHIFT / / / / / / / / / / / / / / / / / / / |
| 23<br>24<br>25<br>26<br>27<br>28<br>29<br>30<br>30<br>31<br>32<br>33<br>34<br>35 | PATTERN<br>INSTRUMENT/SEL<br>Sample<br>BAR A, B, C, D<br>PLAY<br>TEMPO<br>DATA3<br>DATA4<br>USB<br>MIDI OUT/THRU<br>MIDI IN<br>AUDIO OUT<br>INDIVIDUAL OUTS | Patternauswan1Instrument: Instrumentanwah1 im<br>Manualmode/Select: Abschluss von Shift-<br>FunktionenAuswah1 des Samples für die<br>samplebasierten InstrumenteAuswah1 des zu abspielenden<br>TaktsStart einer SequenzHalten und mit dem Regler Data 1<br>das gewünschte Tempo in BPM<br>eingebenBietet für die meisten<br>Instrumente einen weiteren<br>ParameterBietet für die meisten<br>Instrumente einen weiteren<br>ParameterUSB-MIDI IN/OUT<br>Sended oder gibt MIDI-Daten<br>weiterBitte benutze ein Insertkabel, 1<br>x 6,3 mm TRS auf 2 x 6,3 mm TS<br>Alle Einzelausgänge sind mono<br>3,5 mm | SHIFT / / / / / / / / / / / / / / / / / / / |

# Betriebsmodi

Der hier schon erwähnte Sequencer Modi **Record Mode** wird auf der nächsten Seite nochmals genauer erklärt.

## Manual Modus

Dieser Betriebsmodi ist ab werk voreingestellt. Im Manual Mode lassen sich so Accents und Flams programmieren sowie Samples auswählen.

## Step Modus

Im Unterschied zum Manual Mode lassen sich hier im Record Mode zusätzlich Parameteränderungen für einzelne Steps setzen(Paramterlock). Wähle zunächst den zu editierenden Step aus (LEDs blinken rot) und speichere die Parametereinstellung durch kurzes Drücken der INSTRUMENT/SEL(Select)-Taste(LEDs leuchten rot). Möchtest du nicht nur für einen Step, sondern für alle gesetzten Steps die Parameter ändern, reicht ein kurzes Betätigen der Shift Taste in Kombination mit der INSTRUMENT/SEL(Select)-Taste.

Die Instruktionen für den Wechsel zwischen **Manual** und **Step Mode** findest du unter **Shift – Funktionen**.

## Sequenzer Modi(Pattern Programmierung)

Um ein Pattern aufzunehmen, stehen Dir zwei verschiedene Sequenzer-Modi zur Verfügung. Der Manual Trigger Mode und der Record Mode.

#### Manual Trigger Mode

Die LED der MAN TRG/RECORD Taste leuchtet grün. Die Instrumente lassen sich,bei nicht laufendem Sequenzer über die zugehörigen Taster triggern (Probehören) und werden mit zwei zusätzlichen Parametern im Display angezeigt, die sich über die Encoder DATA1 und DATA2 einstellen lassen.

Damit die Intrumente bei laufendem Sequenzer auch wirklich aufgenommen werden, muss der **Real Time Note Record Mode** aktiviert sein. Wie du diesen einschaltest, erfährst du unter **Shift-Funktionen**.

#### Auswahl der Instrumente

Bei nichtlaufendem Sequenzer wird, mit dem Betätigen eines Steps (Triggern eines Instruments) dieses auch im Display angezeigt. Bei laufendem Sequenzer geschieht dies allerdings nicht. Hierfür muss die INTRUMENT/SEL Taste zusammen mit der jeweiligen Taste des Istruments betätigt werden, um im Display angezeigt zu werden.

# Record Mode

Hier gilt es zu beachten, dass es für den **Record Mode** zwei verschiedene Betriebsarten gibt! **Manual Modus** und **Step Modus**.

In diesem Modus kannst du Trigger auf die von dir gewünschten Steps setzen und mit den jeweils zugehörigen Parametern editieren. Bei Setzen neuer Steps befinden sich diese automatisch im **Editier-Modus** (sie blinken rot). Möchtest du bereits vorhandene Steps editieren, hälst du die **INSTRUMENT/SEL**(Select)-**Taste** in Verbindung mit dem zu editierenden Step gedrückt.

# Auswahl der Instrumente

Durch Gedrückthalten der Taste MAN TRG/RECORD, in Verbindung mit einer Instrumententaste, gelangst du in den Record Mode. Die LED leuchtet nun rot. Im Display wird dir der Name des Instruments, sowie die zwei zusätzlichen Parameter, die sich mit den Encodern DATA1 und DATA2 einstellen lassen, angezeigt.

## Patternauswahl

- Betätige die **Pattern** Taste in Verbindung mit einer der oberen schwarzen Tasten
- Das Display zeigt dir nun LOAD PATTERN
- Die schwarzen Tasten sind von 0-9 blau markiert
- Möchtest du nun Pattern 01 auswählen, betätigst du zuerst die 0 und dann die 1
- Das Muster bleibt so bis zum 99. Speicherplatz erhalten
- Alternativ hierzu kann das Pattern auch mit dem Encoder **DATA1** ausgewählt werden.

Ein Pattern aufzurufen auf dessen Speicherplatz keine Inhalte gepeichert sind (leeres Pattern), ist nicht möglich. Wie du Pattern speicherst findest unter **Shift-Funktionen** 

Bei Auslieferung sind die ersten 16 Patterns durch MFB vorbelegt. Probier diese aus, um die Gerätefunktionen zu testen.

# Pattern Chains

Es sind 16 Verkettungen von Patterns (Chains) hintereinander programmierbar. Diese sind wie folgt auszuwählen:

- Drücke Taste **Chain** und eine der oberen schwarzen Tasten
- Das Display zeigt dir No. und Pattern an
- No. ist die Anzahl der Patterns in der bereits programmierten Chain
- **Pattern:** Speicherplatz des Patterns, das abgespielt werden soll.
- mit **Select** bestätigen

Die Zahleneingabe erfolgt identisch zur allgemeinen Patternauswahl.

# Knob Recording

Mit dieser Funktion lassen sich sie Bewegungen der Parameter des aktuell ausgewählten Instruments aufnehmen(Motion Record).

Die Funktion Knob Record ist nur möglich, wenn sich der Sequenzer sich in der Betriebsart **Step** Mode, bei eingeschaltetem Record Mode, befindet:

- Sicherstellen des eingeschalteten **Record Mode**. Ist dies nicht der Fall, bitte auf S.10 nachlesen.
- KNOB RECORD Taste betätigen
- Die LED blinkt rot bis zum nächsten Beginn des Patterns.
- Beginnt die Aufnahme, leuchtet die LED dauerhaft rot bis zum Ende des Patterns(je nachdem wie viele BARs(Takte) eingeschaltet sind)
- Alle Parameterbewegungen können währendessen aufgenommen werden.

# Accent

Der Accent entspricht immer dem eingestellten Accent Level. Es sind insgesamt vier Accent-Stufen einstellbar. Um Accents zu ändern, muss man sich auch hier im **Record Mode** befinden. Änderungen der eingestellten Accent Stufe wirken sich auf alle Steps, die zum Editieren angewählt wurden sowie auf neu gesetzte Steps aus.

Folge nun folgenden Schritten:

- Betätige die Accent Taste
- Die LED leuchtet nicht mehr (Stufe 1)
- Erneutes Betätigen
- Die LED leuchtet nun grün (Stufe 2)
- Erneutes betätigen
- Die LED leuchtet nun rot (Stufe 3)
- Erneutes betätigen
- Die LED leuchtet nun grün/rot (Stufe 4)

## Sample Taste

Wenn du im **Record Mode** (Taster blinken) eines der samplebasierten Instrumente ausgewählt hast, kannst du auch das Sample wechseln. Um bei vorher gesetzten Steps das Sample zu ändern, müssen sich diese im **Editier-Modus** befinden(S. 12).

- Sample Taste und ergänzend einen der 16 weißen Taster betätigen. Auf jeder Taste befindet sich ein anderes Sample. Probiere die Sounds und wähle das gewünschte Sample.
- Die **Sample** Taste muss während eines Wechsels immer gedrückt sein!

Im Manual Trigger Mode können die Samples des aktuell ausgewählten Instruments(siehe Display) bei gedrückt gehaltener Sample Taste mit den weißen Steptasten vorgehört werden.

#### Flams

Wie beim Accent muss bei der Flam-Funktion der Record Mode für das jeweilige Instrument aktiviert sein. Das Einstellen des Flams erfolgt wie folgt:

- Die Flam Taste gedrückt halten
- Zusätzlich durch Drücken einer der 16 weißen Tasten die Intensität des Flams einstellen

Beachte! Der Flam wirkt sich hier auch nur auf die sich im Editier-Modus befinden Taster aus(blinken rot)

## LFOs

Mit dem Betätigen der LFO Taste schaltest du eine LFO-Spur an. Mit den Encodern DATA1 und DATA2 lassen sich die Parameter Rate und Amount justieren. Eine andere Wellenform lässt sich über die Kombination aus DATA3 Taster sowie den ersten acht weißen Tastern einstellen (siehe untenstehende Liste). Mit dem DATA4 Taster wird das Modulationsziel des LFOs ausgewählt. In den meisten Fällen handelt es sich dabei um den Parameter Tune.

#### Mute LFOs

Wird die Taste **LFO**, bei gedrückt gehaltener **Shift** Taste, betätigt, gelangt man in den Mute LFO Mode. Die LED über dem **LFO** Taster leuchtet nun grün. Mit den Instrumententasten können die jeweiligen LFOs nun stumm geschaltet werden.

Beachte! Instrumente mit Alternativspuren, wie z.B. Clap und Perc1, besitzen jeweils nur einen LFO.

| Taste | Display Anzeige | Bedeutung        |
|-------|-----------------|------------------|
| 1     | sawU            | Sägezahn         |
|       |                 | aufsteigend      |
| 2     | sawD            | Sägezahn fallend |
| 3     | Puls            | Pulswelle        |
| 4     | sine            | Sinuskurve       |
| 5     | sawUO           | Sägezahn         |
|       |                 | aufsteigend      |
|       |                 | OneShot          |
| 6     | sawDO           | Sägezahn fallend |
|       |                 | Oneshot          |
| 7     | puls0           | Pulswelle        |
|       |                 | Oneshot          |
| 8     | sine0           | Sinus Oneshot    |

# Mute

Das Stummschalten einzelner Instrumente gelingt wie folgt:

- Die Taste Mute betätigen(LED leuchtet rot)
- Das gewünschte Instrument betätigen. Die LED über dem Instrument leuchtet rot bei den weißen Tasten, bei den schwarzen Tasten leuchtet die LED links darunter grün.
- Auch zeigen dir die Fader an, welches Instrument gemutet ist.(Ausnahme: Toms/Congas und Hihats – hier werden immer beide Instrumente gemuted)

Der Status der **Mutes** wird mit einem Pattern gespeichert!

#### Tempo

Zum Einstellen des Tempos halte die Taste **Tempo** und wähle mit dem Encoder **DATA1** den gewünschten BPM-Wert.

#### Play

Die LED über dem **Play** Taster zeigt an, ob eine interne(rot) oder eine externe Taktung (grün) genutzt wird.

Beachte! Bei aktiviertem MIDI-Clock-Empfang hat die externe Clock immer Vorrang. Das bedeutet, dass bei laufender interner Clock durch einen MIDI-Startbefehl der Sequenzer gestoppt wird und wieder gestartet werden muss.

#### BAR A, B, C, D

Jede **BAR** Taste besitzt eine LED. Leuchtet eine der vier LEDs rot, wird angezeigt, welcher Taktbereich aktuell editiert werden kann. Durch das Halten einer BAR-Taste in Kombination mit einer anderen Taste kannst du einstellen, in welcher Reihenfolge die BARs abgespielt werden. Diese leuchten dann grün.

## Synthesizer-Programmierung

Um den Synthesizer zu programmieren, wechselst du zuerst in den **Record Mode**(S.9)

Die Taster fungieren nunmehr als Klaviatur. Beim Setzen eines Steps (Note) wird immer auf den nächsten Step (Note) gewartet. Die Noteneingabe erfolgt wie bei einem normalen Keyboard.

Mit der Taste Step 1 (**Rest**) werden Pausen gesetzt.

Mit **Shift** und Step 1 (Hold) kann die Note gehalten werden.

**Glide** wird durch Betätigen der zugehörigen Taste in Kombination mit der nächsten Note gesetzt.

Die Oktavlage kann über die **DATA4** Taster bestimmt werden. Sie dient nur der Programmierung der Sequenz. Zur Wahl stehen die Werte -,0 und +.

Achtung! Abgespeicherte Sequenzen können nicht edidiert werden! Sobald ein Step neugesetzt wird, wird die vorherige Sequenz gelöscht! Parameterlocks sind dennoch möglich.

MIDI-Spuren arbeiten genauso, allerdings steht keine Glide-Funktion zur Verfügung.

Roll: Note-Repeat

# Shift-Funktionen

## 1. Shuffle

Nachdem du das Shuffle-Menü durch die oben genannte Funktion geöffnet hast, kannst du die Shuffle-Intensität steigern (Step 1 kein Shuffle, ab 2-16 steigend) Der Shuffle gilt für alle (!) Spuren gleichermaßen, sowohl im Manual- als auch im Step Mode.

## 2. Last Step

Last Step legt die Anzahl der Steps pro BAR Fest. Im Manual Mode für alle Spuren und im Record Mode individuell pro Spur.

## 3. Scale

Diese Funktion dient der rhythmischen Skalierung. Zur Auswahl stehen auf der Taste 1 32tel auf der Taste 2 16tel Triolen auf der Taste 3 16tel auf der Taste 4 8tel Triolen auf der Taste 5 8tel

#### 4. Copy Bar

Das Display zeigt an, welchen der vier BARs du kopieren möchtest. Du betätigst entweder A,B,C oder D. Auch hier gilt es, Folgendes zu beachten: Im Manual Mode werden sämtliche Instrumente kopiert, im Record Mode nur das aktuell gewählte Instrument.

#### 5. Paste Bar

Du betätigst über einem der vier **BAR** Tastern wohin der vorher kopierte Bar platziert werden soll.

#### 6. Speichern von Patterns

Das Speichern der Patterns erfolgt über die bereits erwähnten nummerierten schwarzen Taster. Das System zur Eingabe eines Speicherplatzes entspricht dabei dem numerischen Aufruf eines Patterns.(S.13)

#### 7. Clear Bar

Wähle per Taster den Bar, den du löschen möchtest. Beachte hierbei, dass im Record Mode nur das Instrument und im Manual Mode Alle Taktinhalte gelöscht werden.

#### 8. Pattern DUMP

Um die Patterns vom Tanzbär in deinen Computer zu übertragen, kannst du zuerst mit dem **DATA3** Taster wählen, ob du den Dump über USB oder MIDI ausgeben möchtest. Bestätige Den Vorgang anschließend mit **Select**, um die Übertragung zu starten.

#### 9. MAN/STEP

Mit dem **DATA3** Taster wechselst du zwischen dem Step-oder Manual Mode. Mit **Select** bestätigst du den gewünschten Modus.

#### 10. Real Time Note Record

Ist diese Funktion eingeschaltet, können bei laufendem Sequenzer getriggerte Instrumente aufgenommen werden. Hierbei können die Instrumente entweder im Manual Trigger Mode oder per MIDI Noten getriggert werden.

#### 11. MIDI Learn:

Ist dieser Modus ausgewählt, erwartet der Tanzbär für jedes Drum-Instrument eine MIDI-Note. Die Notennummer und auch der MIDI-Kanal werden gespeichert. Nach Empfang aller Noten, verlässt der Tanzbär automatisch diesen Modus.

#### 12. MIDI Clock Setup

Das Senden (Transmit) und Empfangen (Receive)von MIDI-Daten werden hier ein-oderausgeschaltet. Zur Bestätigung drücke Select. Mit Shift gilt der Eintrag nur für die aktuelle Session. Bei erneutem Einschalten des Geräts, befindet es sich dann wieder im vorherigen Modus. Beachte: Ist Clock Transmit eingeschaltet, wird auch eine externe Clock weitergesendet.(Clock-Thru).

#### 13. MIDI Notes Transmit

Diese Funktion dient zum Senden von MIDI-Triggern der Drumspuren. Diese Funktion wird über den Taster **Data3** ein- oder ausgeschaltet (Yes oder No im Display). Nutzt man zusätzlich die **Shift** Taste, erfolgt die Einstellung ohne speichern. Speichern mit **Select**.

#### 14. MIDI CC:

Die Übertragung und der Empfang von MIDI-Controllerwerten lässt sich mit den Tastern **DATA3** und **DATA4** ein- oder ausschalten. Die Encoder **DATA1** und **DATA2** sind allerdings nicht per MIDI CC steuerbar.

#### 15. MIDI Thru:

Sobald du diese Funktion aktivierst, werden keine geräteinternen MIDI-Funktionen mehr ausgegeben weder MIDI-Trigger, MIDI Controllers noch eine MIDI-Clock. Ausgegeben werden lediglich Daten, die der Tanzbär am Eingang empfängt. Solltest du nur eingehende MIDI-Clock-Daten durchschleifen lassen wollen, siehe MIDI Clock Setup.

#### 16. MISC Submenüs

- Steptaste 1: LCD-Kontrast mit Encoder **DATA1** einstellen und mit **Select** speichern
- Steptaste 2: MIDI-CC-Nummern für MIDI-Track 1 können mit den Encodern DATA1 und DATA2 eingestellt werden. Mit dem Taster DATA3, kann der MIDI Kanal in einem Untermenü ausgewählt werden.
- Steptaste 3: Einstellung der MIDI-CC-Nummern für MIDI-Track 2, sowie die Auswahl des MIDI Kanals erfolgt wie bei MIDI-Track 1.

# Sample-Übertragung

Alle für die samplebasierten Instrumente eingespeicherten Samples lassen sich austauschen. Bitte nutze dafür die auf der MFB-Homepage verfügbare zugehörige Software. Diese kommt mit der Update-Software, sowie der neuesten Firmware. Samples können entweder über den MIDI-Eingang oder die USB-Schnittstelle transferiert werden.

ACHTUNG! Samples dürfen eine maximale länge von 8 sekunden haben. Ist der Samplespeicher voll belegt, wird das allerdings nicht angezeigt weder im Display noch anders.

Um Samples vom Computer in den Tanzbär 2 zu transferieren:

- Starte die Sample Software auf deinem Computer oder Mac.
- Verbinde nun den den MIDI-Ausgang deines Interfaces mit dem MIDI-Eingang des Tanzbär 2, oder die USB-Schnittstelle deines Computers mit der des Tanzbär 2.
- Solltest du den Tanzär per MIDI verbunden haben bitte wähle dein Interface oder per USB wird dir direkt der Tanzbär 2 im oberen Bedienfeld zur Auswahl gestellt.
- Unter "Sample Number" wählst du den von dir gewünschten Slot für das zu ersetzende Sample.
- Ziehe mit der Maus das von dir das zum Austausch gewählte Sample in das Feld "Drop Sample here!".
- Die Sample-Datei wird dir im unteren Feld der Software angezeigt.
- Starte die Übertragung indem du auf "Start Transmission" klickst.
- Das Display zeigt dir die sattfindende Übertragung an.

# Software Update

Um den Tanzbär 2 mit der neuesten Software auszustatten, nutze bitte die auf der MFB-Homepage verfügbare zugehörige Software und Firmware-Datei. Das Update kann nur über den MIDI-Eingang erfolgen. Die USB-Schnittstelle ist hierfür nicht geeignet.

Um das Gerät zu aktualisieren:

- Tanzbär 2 anschalten und währen dessen die Encoder **DATA1** und **DATA2** gedrückt halten.
- Verbinde deinen MIDI-Ausgang vom PC mit dem MIDI-Eingang am Tanzbär 2.
- Starte die Software auf deinem PC oder Mac.
- Wähle dein MIDI-Interface in der Software aus.
- Anschließend die neue .syx datei.
- Starte den Transfer am Computer.
- Die Software, das Gerätedisplay sowie die LEDs über den weißen Tastern(leuchten von links nach rechts auf) zeigen dir den Fortschritt des Updates an.
- Verläuft das Update erfolgreich wird im Display "Done" angezeigt.
- Schalte den Tanzbär aus und ein.
- Die neueste Firmware sollte dir angezeigt werden.

Die derzeit neueste Firmware lautet 1.03.

# MIDI-CC-Tabelle

# Analoge Instrumente

| Instrument | CC-Noten-Nummer | Channel |
|------------|-----------------|---------|
| Synth      | ALLE            | 1       |
| Parameter  |                 |         |
| DECAY      | 38              |         |
| CUTOFF     | 36              |         |
| RESONANCE  | 37              |         |
| ENVELOPE   | 58              |         |

| Instrument | CC-Noten-Nummer | Channel |
|------------|-----------------|---------|
| KICK1      | 37              | 3       |
| Parameter: |                 |         |
| ATTACK     | 0               |         |
| DECAY      | 1               |         |
| TUNE       | 2               |         |

| Instrument | CC-Noten-Nummer | Channel |
|------------|-----------------|---------|
| KICK2      | 38              | 3       |
| Parameter  |                 |         |
| DECAY      | 8               |         |

| Instrument   | CC-Noten-Nummer | Channel |
|--------------|-----------------|---------|
| SNARE1       | 52              | 3       |
| Parameter    |                 |         |
| SNAPPY       | 11              |         |
| SNAPPY DECAY | 15              |         |
| TUNE         | 14              |         |

| Instrument | CC-Noten-Nummer | Channel |
|------------|-----------------|---------|
| SNARE2     | 53              | 3       |
| Parameter  |                 |         |
| SNAPPY     | 17              |         |

| Instrument | CC-Noten-Nummer | Kanal |
|------------|-----------------|-------|
| TOM/CONGA1 | 40/53           | 3     |
| Parameter  |                 |       |
| TUNE       | 21              |       |

| Instrument | CC-Noten-Nummer | Kanal |
|------------|-----------------|-------|
| TOM/CONGA2 | 41/54           | 3     |
| Parameter  |                 |       |
| TUNE       | 24              |       |

| Instrument | CC-Noten-Nummer | Kanal |
|------------|-----------------|-------|
| TOM/CONGA3 | 42/55           | 3     |
| Parameter  |                 |       |
| TUNE       | 27              |       |

# Samplebasierte Instrumente

| Instrument | CC-Noten-Nummer | Kanal |
|------------|-----------------|-------|
| VOICE1     | 44              | 3     |
| Parameter  |                 |       |
| TUNE       | 93              |       |
| CUTOFF     | 48              |       |
| DECAY      | 40              |       |

| Instrument | CC-Noten-Nummer | Kanal |
|------------|-----------------|-------|
| VOICE2     | 45              | 3     |
| Parameter  |                 |       |
| TUNE       | 94              |       |
| CUTOFF     | 49              |       |
| DECAY      | 41              |       |

| Instrument | CC-Noten-Nummer | Kanal |
|------------|-----------------|-------|
| VOICE3     | 46              | 3     |
| Parameter  |                 |       |
| TUNE       | 95              |       |
| CUTOFF     | 50              |       |
| DECAY      | 42              |       |

| Instrument | CC-Noten-Nummer | Kanal |
|------------|-----------------|-------|
| OPEN HIHAT | 58              | 3     |
| Parameter  |                 |       |
| DECAY      | 45              |       |

| Instrument   | CC-Noten-Nummer | Kanal |
|--------------|-----------------|-------|
| CLOSED HIHAT | 57              | 3     |
| Parameter    |                 |       |
| DECAY        | 44              |       |

| Instrument | CC-Noten-Nummer | Kanal |
|------------|-----------------|-------|
| CRASH1/2   | 49/50           | 3     |
| Parameter  |                 |       |
| DECAY      | 43              |       |

| Instrument | CC-Noten-Nummer | Kanal |
|------------|-----------------|-------|
| CLAP/PERC1 | 47/59           | 3     |
| Parameter  |                 |       |
| DECAY      | 46              |       |

| Instrument | CC-Noten-Nummer | Kanal |
|------------|-----------------|-------|
| RIM/PERC2  | 48/60           | 3     |
| Parameter  |                 |       |
| DECAY      | 47              |       |

| Instrument | CC-Noten-Nummer | Kanal |
|------------|-----------------|-------|
| RIDE/PERC3 | 49/61           | 3     |
| Parameter  |                 |       |

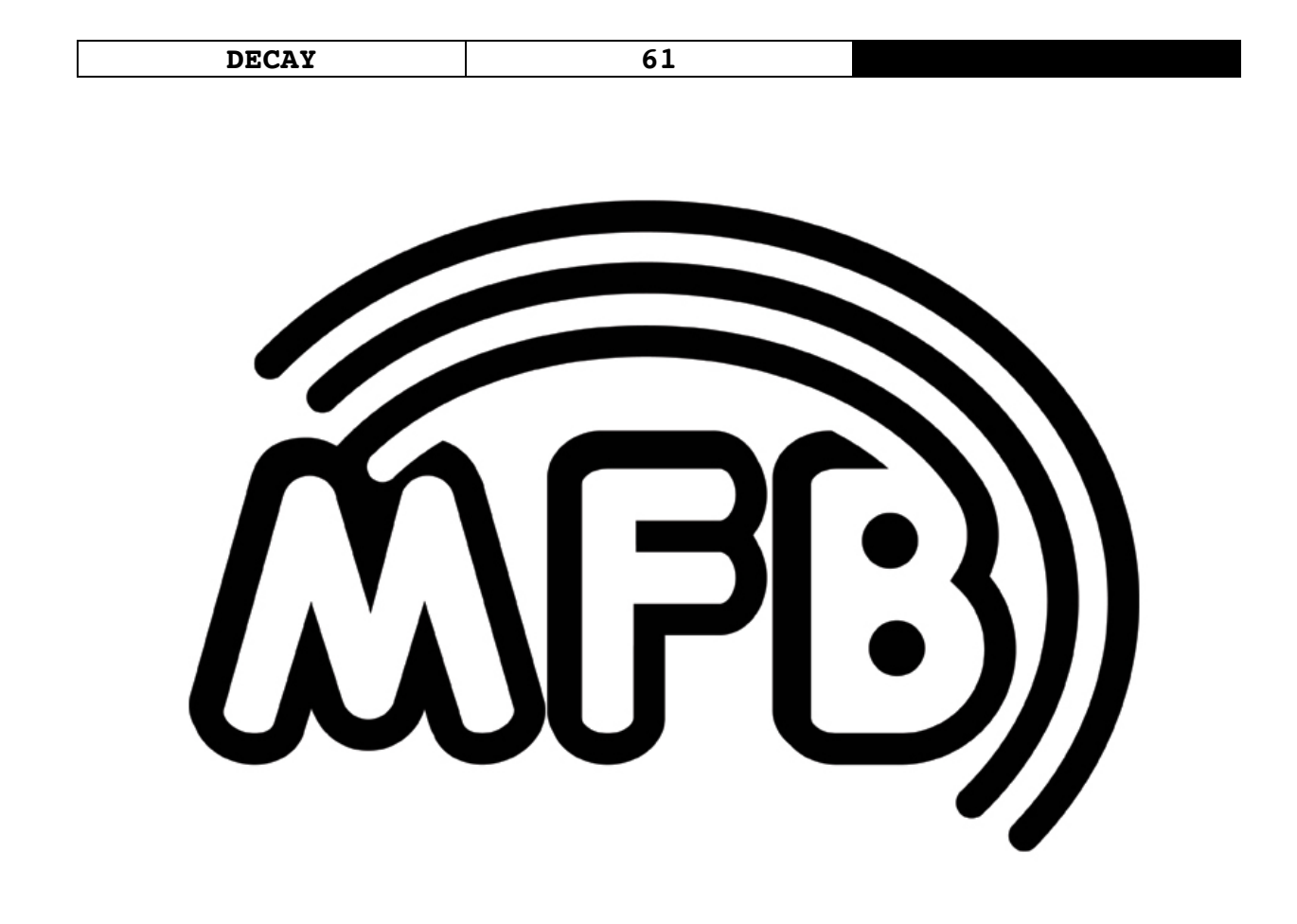

# Tanzbär 2